| XPass D2 | (XPD2-GKDB) |   |
|----------|-------------|---|
|          | 가           | 1 |
| Wiegand  |             | 2 |

", XPD2-GKDB

, BioStar 2, "XPass, D2,

XPass D2

(XPD2-GKDB)

XPass D2

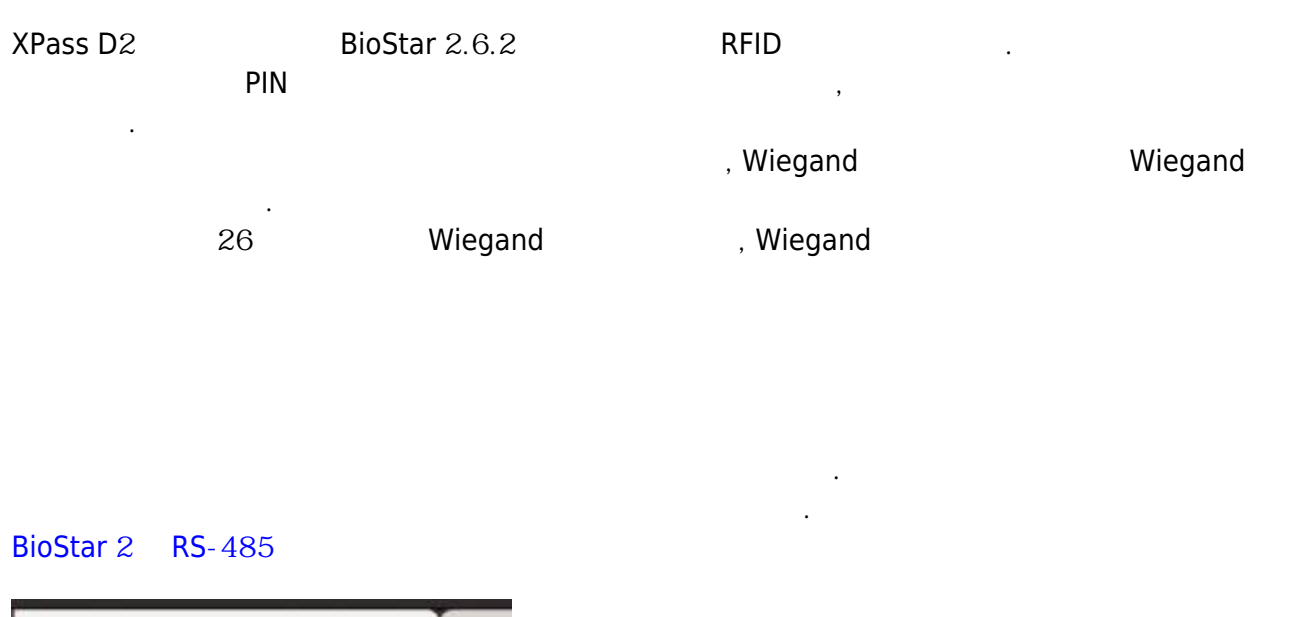

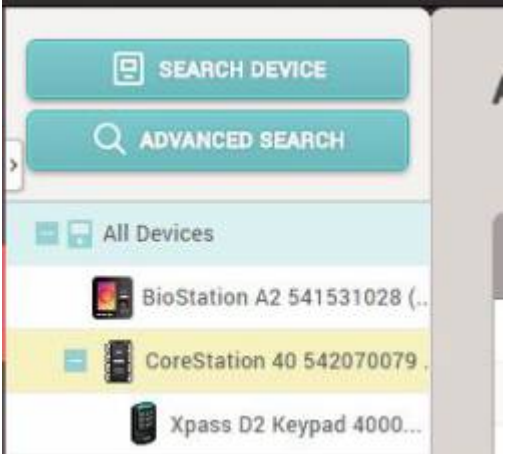

ID (Input card ID from keypad)

| Auth Mode                                         |         | Always | / ¥ |
|---------------------------------------------------|---------|--------|-----|
| Full Access                                       | Disable |        |     |
| <ul> <li>Input card ID<br/>from keypad</li> </ul> | Disable |        |     |
| Smart Card Layout                                 |         |        |     |
| • Layout                                          | None    |        | *   |

Wiegand

Wiegand

## 1. BioStar 2

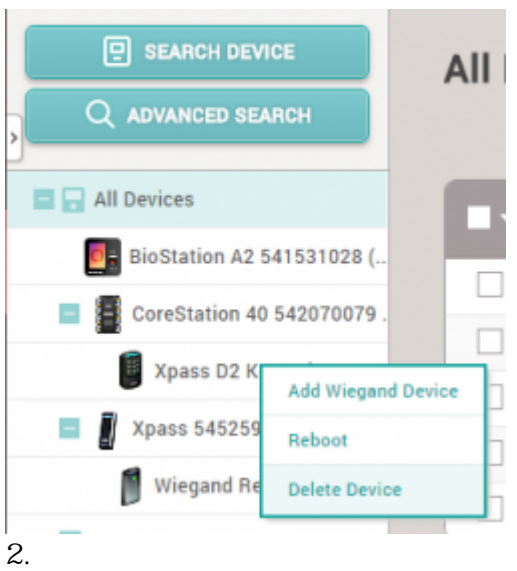

## 3.

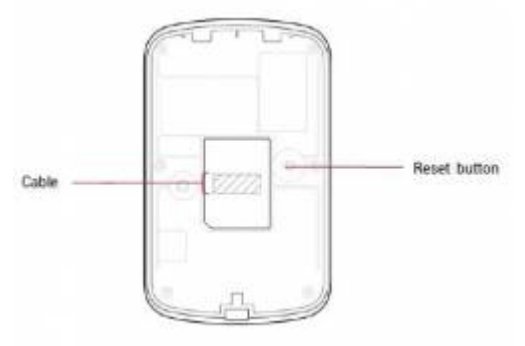

Wiegand 4. 가(Add Wiegand Device) Wiegand

가

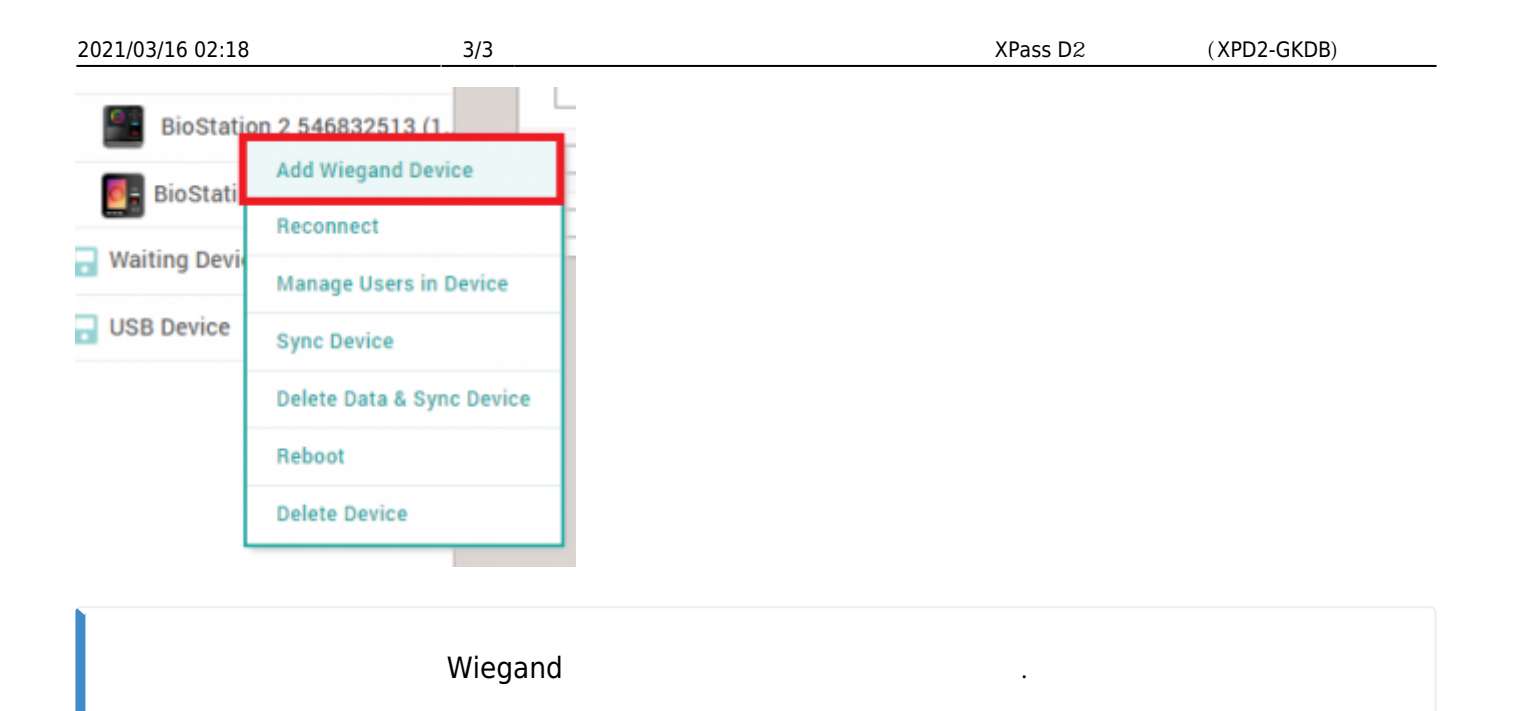

From: http://kb.supremainc.com/knowledge/ -

Permanent link: http://kb.supremainc.com/knowledge/doku.php?id=ko:how\_to\_configure\_d2\_keypad

Last update: 2018/08/08 15:31